# Как заплатить на Элит через он-лайн систему Приват24

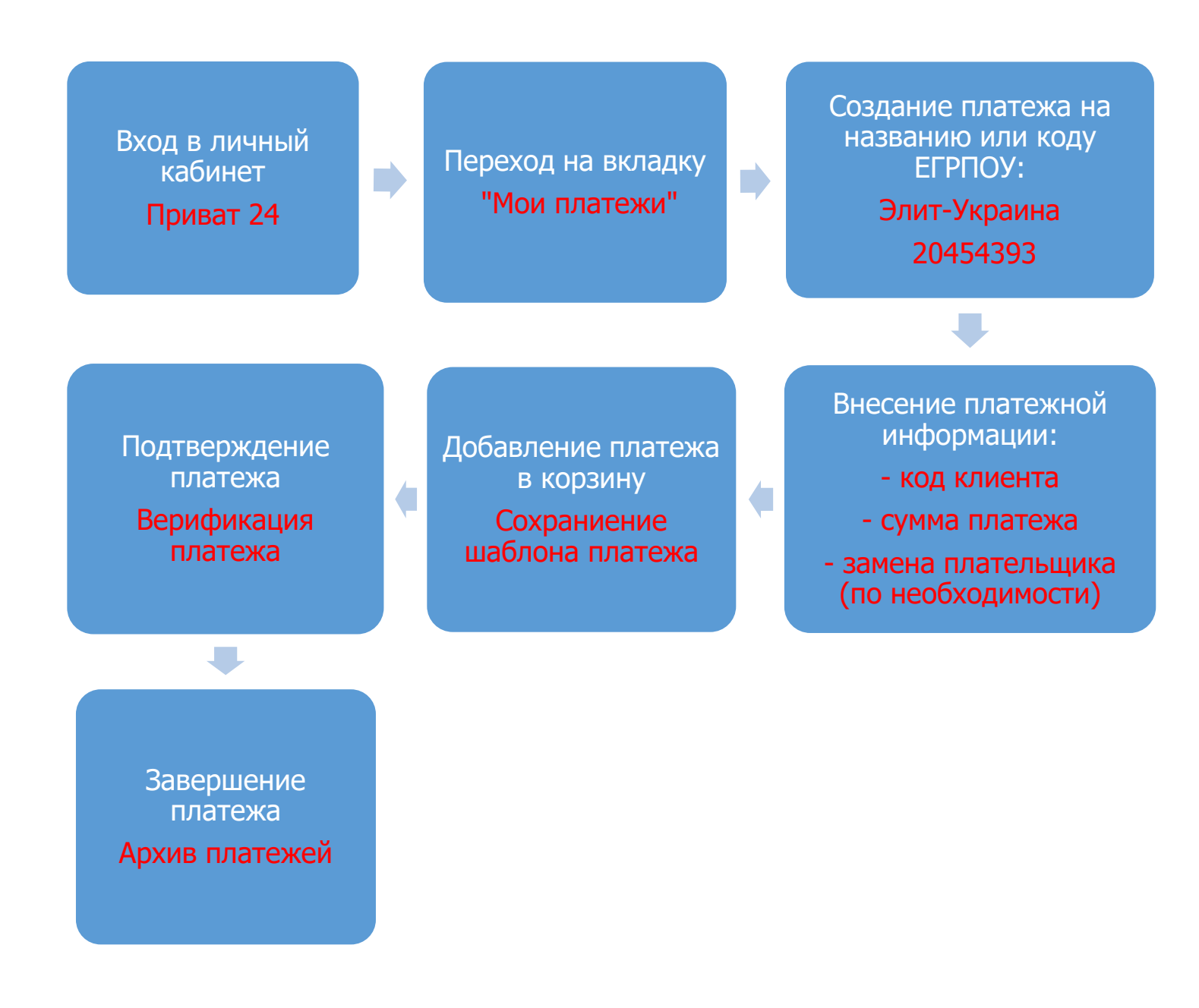

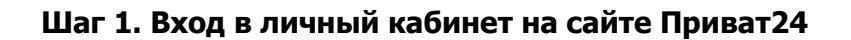

| 5       | 🚍 Мои счета         | 🔳 Все услуги     | 🗥 Мои платежи    | 🗳 Депозиты             | a¦ ©       | U | Ð | P | j | ()e |
|---------|---------------------|------------------|------------------|------------------------|------------|---|---|---|---|-----|
| BTC: 24 | 479.658 / 2 740.675 | ДОЛ: 25.650/26.0 | 42 EBPO: 29.80/3 | 0.30 <b>РУБ:</b> 0.420 | 0 / 0.4600 |   |   |   |   |     |
| Поиск   |                     |                  |                  |                        |            |   |   |   |   |     |

## Шаг 2. Переход на владку «Мои платежи»

|           | Мои счета  | ≣ Все услуги         | <b>Мои платежи</b> | 👙 Депозиты             | 食☆ ☺       | W | Ð | Q | ١ |            |
|-----------|------------|----------------------|--------------------|------------------------|------------|---|---|---|---|------------|
| 2 479.65  | 8/2740.675 | ДОЛ: 25.650/26.0     | 42 EBPO: 29.80/3   | 0.30 <b>РУБ:</b> 0.420 | 0 / 0.4600 |   |   |   |   | <b>E 2</b> |
| 2 110.000 | 012110.010 | A0111 10:0000 1 10:0 |                    |                        |            |   |   |   |   |            |
|           |            |                      |                    |                        |            |   |   |   |   |            |
|           |            |                      |                    |                        |            |   |   |   |   |            |
| оздати    | ь новый г  | платеж               |                    |                        |            |   |   |   |   |            |
|           |            |                      |                    |                        |            |   |   |   |   |            |

## Шаг 3. Создание платежа.

Для создания нового платежа вводим название компании «Элит-Украина», либо код ЕГРПОУ - 20454393

| Мои счета                                     | 🔳 Все услуги     | 🗥 Мои платежи      | 🗳 Депозиты             |                   | W    | Ð     | P    | j    |                  |
|-----------------------------------------------|------------------|--------------------|------------------------|-------------------|------|-------|------|------|------------------|
| FC: 2 423.631 / 2 678.749                     | дол: 25.650/26.0 | 042 EBPO: 29.80/30 | 0.30 <b>РУБ:</b> 0.420 | 0 / 0.4600        |      |       |      |      | <b>E a</b>       |
|                                               |                  |                    |                        |                   |      |       |      |      |                  |
| ои платежи → Созда                            | ать платеж       |                    |                        |                   |      |       |      |      |                  |
|                                               |                  |                    |                        |                   |      |       |      |      |                  |
| иск услуг по адресу                           |                  |                    |                        | Выб               | бери | те по | луча | теля |                  |
| иск услуг по адресу                           |                  | элит-укра          | ина                    | Выб               | бери | те по | луча | теля | Выберите город 🔹 |
| <b>риск услуг по адресу</b><br>Добавить адрес |                  | элит-укра          | ина                    | Вы                | бери | те по | луча | теля | Выберите город 🔹 |
| оиск услуг по адресу<br>Добавить адрес        |                  | элит-укра          | ина<br>Элит-Украина,   | <b>Вы(</b><br>000 | 5ери | те по | луча | теля | Выберите город 👻 |

#### Шаг 4. Внесение реквизитов плательщика.

Заполняем необходимые поля – код клиента и сумма платежа.

**Внимание**, ФИО держателя карточки Приват24 и ФИО кода клиента Элит **обязательно** должны совпадать.

Если Вы хотите заплатить с другой карты необходимо нажать «Заплатить от имени другого лица» и внести ФИО кода клиента Элит.

|                                                                                                    | Оплата за товар                                                                                       |
|----------------------------------------------------------------------------------------------------|----------------------------------------------------------------------------------------------------|
| азвание компании Новый поиск<br>Элит-Украина, ООО ✓<br>ИФО 380805<br>Расчетный счет 26005425707                                                                                  | КАПУСТНИК ДЕНИС<br>ОЛЕКСАНДРОВИЧ<br>Заплатить от имени другого лица                                   |
| ОКПО 20454393                                                                                                    |                                                                                                    |
| Наименование услуги<br>Оплата за товар                                                                                                    | код клиента                                                                                           |
|                                                                                                    | Назначение                                                                                            |
|                                                                                                    | Оплата за товар від КАПУСТНИК ДЕНИС ОЛЕКСАНДРОВИЧ, код клиента                                        |
|                                                                                                    | Сумма                                                                                                 |
|                                                                                                    | 0.00 грн                                                                                              |
|                                                                                                    |                                                                                                    |
|                                                                                                    | Добавить платеж в корзину                                                                             |
|                                                                                                    | Добавить платеж в корзину                                                                             |
| <u>платежи</u> → Создать платеж                                                                                                    | Добавить платеж в корзину                                                                             |
| <u>і платежи</u> → Создать платеж                                                                                                    | Добавить платеж в корзину<br>Оплата за товар                                                          |
| <u>1 платежи</u> → Создать платеж<br>Название компании <u>Новый поиск</u>                                                                                                    | Добавить платеж в корзину<br>Оплата за товар                                                          |
| <u>платежи</u> → Создать платеж<br>Название компании<br>Элит-Украина, ООО<br>МФО 380805<br>Расчетный счет 26005425707                                                            | Добавить платеж в корзину<br>Оплата за товар<br>ФИО<br>Иванов Иван Иванович                           |
| <u>платежи</u> → Создать платеж<br>Название компании<br><b>Элит-Украина, ООО</b><br>МФО 380805<br>Расчетный счет 26005425707<br>ОКПО 20454393                                    | Добавить платеж в корзину<br><b>Оплата за товар</b><br>ФИО<br>Иванов Иван Иванович                    |
| <u>платежи</u> → Создать платеж<br>Название компании<br>Элит-Украина, ООО<br>МФО 380805<br>Расчетный счет 26005425707<br>ОКПО 20454393<br>Наименование услуги<br>Оплата за товар | Добавить платеж в корзину<br>ФИО<br>Иванов Иван Иванович<br>код клиента<br>КН0001001                  |
| а платежи → Создать платеж<br>Название компании<br>Элит-Украина, ООО<br>МФО 380805<br>Расчетный счет 26005425707<br>ОКПО 20454393<br>Наименование услуги<br>Оплата за товар      | Добавить платеж в корзину<br>ФИО<br>Иванов Иван Иванович<br>Код клиента<br>КН0001001<br>Назначение    |
| <u>платежи</u> → Создать платеж<br>Название компании<br>Элит-Украина, ООО<br>МФО 380805<br>Расчетный счет 26005425707<br>ОКПО 20454393<br>Наименование услуги<br>Оплата за товар | Добавить платеж в корзину<br>Сплата за товар від Иванов Иван Иванович, код клиента КН0001001          |
| а платежи → Создать платеж<br>Название компании<br>Элит-Украина, ООО<br>МФО 380805<br>Расчетный счет 26005425707<br>ОКПО 20454393<br>Наименование услуги<br>Оплата за товар      | Добавить платеж в корзину<br>Оплата за товар від Иванов Иван Иванович, код клиента КН0001001<br>Сулма |

#### Шаг 5. Добавление платежа в корзину.

После заполнения всех полей и внесения изменений плательщика (оплата с карты, зарегистрированной на другое физ.лицо) необходимо добавить платеж в корзину.

# На этом этапе Вы можете сохранить платеж как шаблон и последующие платежи будут совершаться еще быстрее.

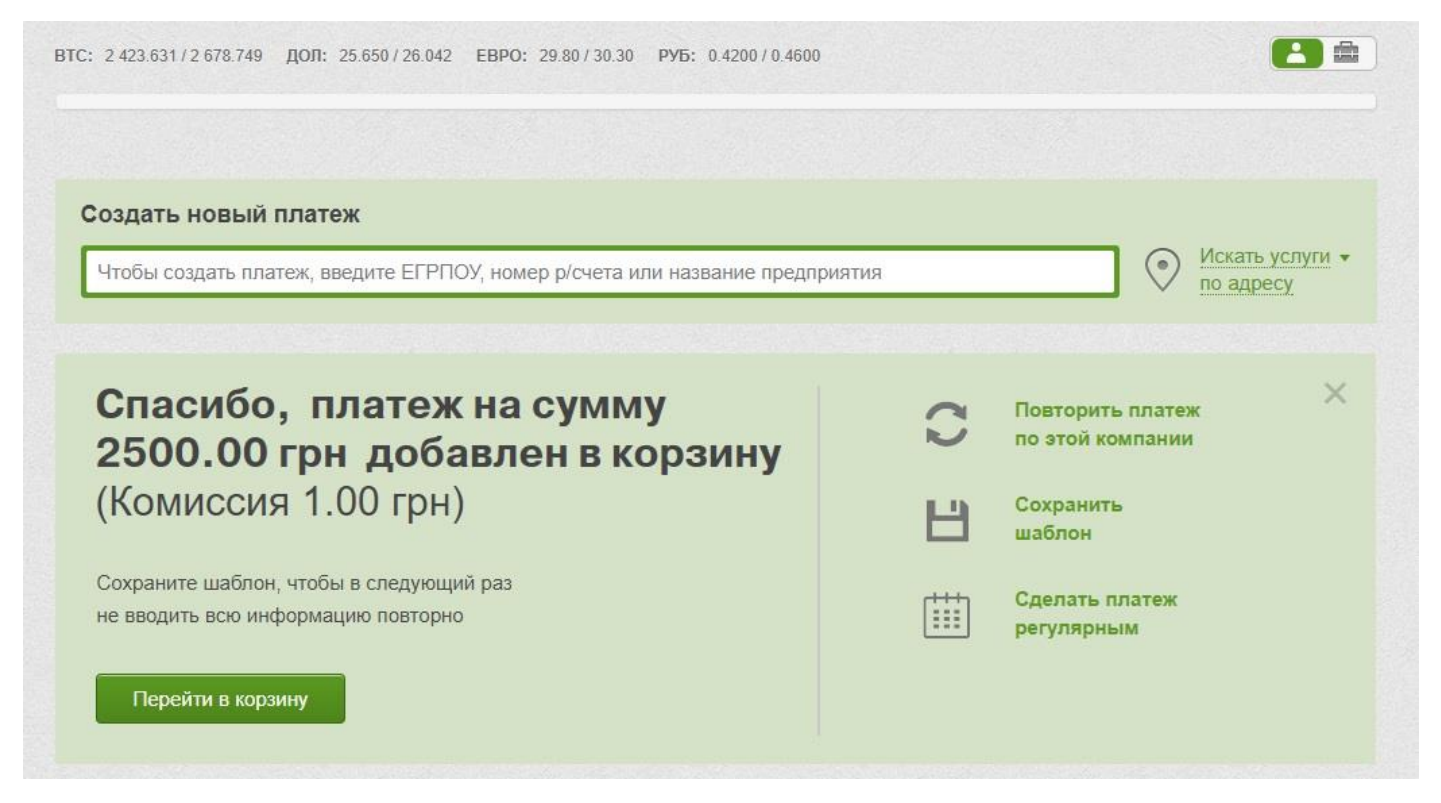

#### Шаг 6. Подтверждение платежа.

Ваш платеж в корзине, необходимо выбрать карту для оплаты из выпадающего списка и нажать подтвердить.

Возможно потребуется дополнительная верификация через СМС, в этом случае необходимо будет ввести код подтверждения из СМС от Приват-банка.

| Л 🖂 Мои                                         | счета 🔳    | Все услуги              | 🗥 Мои платежи            | 🖀 Депозиты                                   |                                    | W              | Ð                 | Q           | )      | 2 501.00 FPH                           |                             | 00                                    |
|-------------------------------------------------|------------|-------------------------|--------------------------|----------------------------------------------|------------------------------------|----------------|-------------------|-------------|--------|----------------------------------------|-----------------------------|---------------------------------------|
| C: 2 423.631 / 2 67                             | 78.749 ДОЈ | П: 25.650/26.0          | 42 EBPO: 29.80/30        | 0.30 <b>РУБ:</b> 0.420                       | 0 / 0.4600                         |                |                   |             |        |                                        |                             |                                       |
| Тоиск                                           |            |                         |                          |                                              |                                    |                |                   |             |        |                                        |                             |                                       |
|                                                 |            |                         |                          |                                              |                                    |                |                   |             |        |                                        |                             |                                       |
| одготовленны                                    | ые плате   | жи                      |                          |                                              |                                    |                |                   |             |        |                                        |                             |                                       |
|                                                 |            |                         |                          |                                              |                                    |                |                   |             |        |                                        |                             |                                       |
| Наименование<br>платежа                         |            | Плательщик              | Получател                | пь                                           | Коммен                             | тарий          | к плате           | жу          |        | Суми                                   | ма                          | Доп.<br>комиссия                      |
| Наименование<br>платежа<br>:ЛІТ-УКРАЇНА,<br>ЮВ  | Выбери     | Плательщик<br>ите карту | Получател<br>• 2600 5425 | пь<br>707 Оплата за<br>клиента К             | Коммен<br>товар від I<br>H00001001 | тарий<br>Ивано | к плате<br>в Иван | жу<br>Ивано | вич, к | Суми<br>од 2.501.00                    | wa<br>) FPH                 | Доп.<br>комиссия<br><u>О комиссии</u> |
| Наименование<br>платежа<br>ЕЛІТ-УКРАЇНА,<br>ГОВ | Выбери     | Плательщик<br>ите карту | Получател                | пь<br>707 Оплата за<br>клиента К<br>1 платеж | Коммен<br>товар від I<br>H00001001 | тарий<br>Ивано | к плате<br>в Иван | жу<br>Ивано | вич, к | Суми<br>од 2.501.00<br><b>2.501.00</b> | ма<br>) ГРН<br><b>) ГРН</b> | Доп.<br>комиссия<br><u>О комиссии</u> |

#### Шаг 7. Завершение платежа

После успешного завершения платежа вы получите информационное сообщение. А Ваш платеж появится в Архиве платежей.

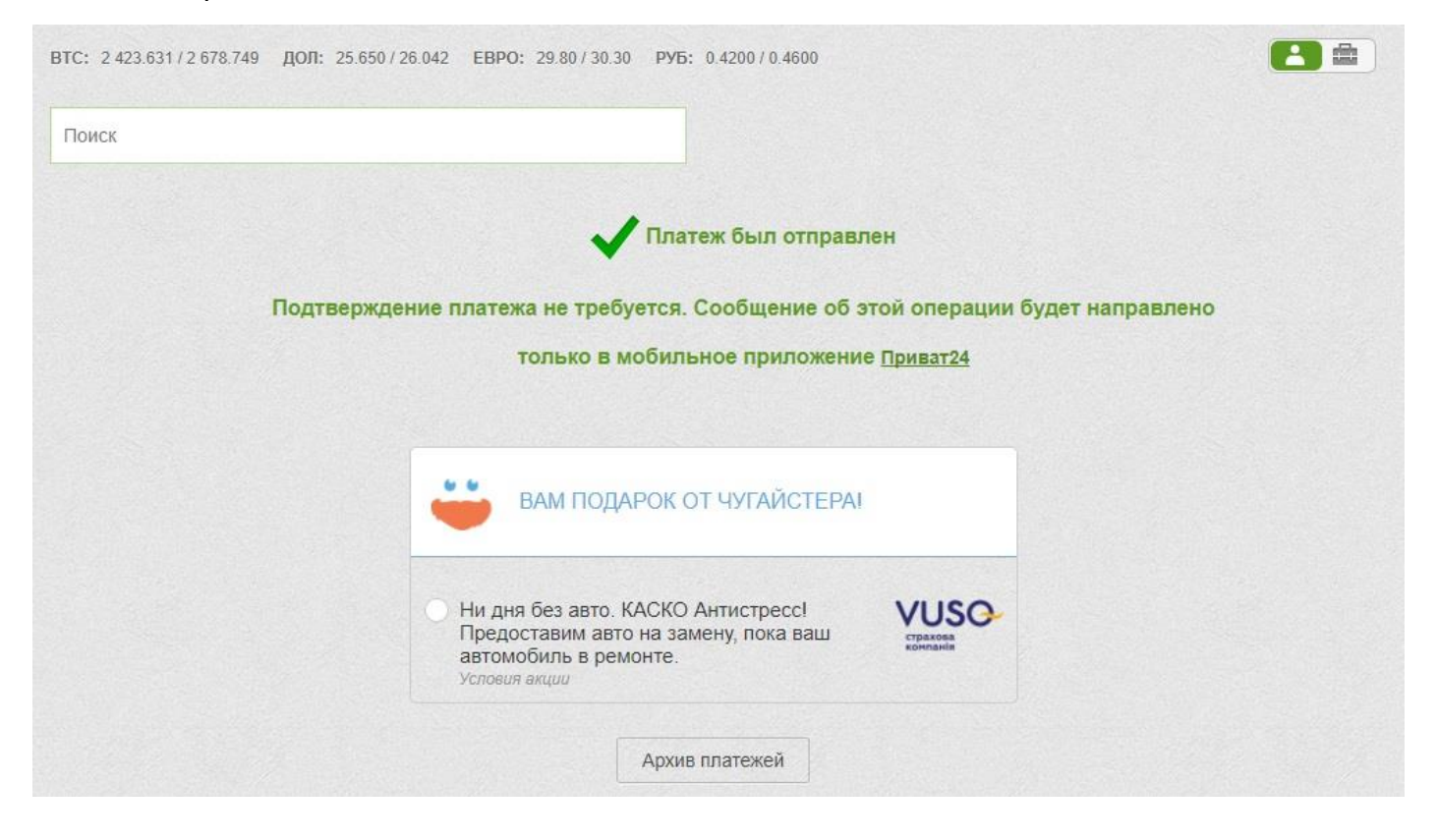